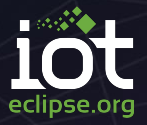

# Manage your devices with Lightweight M2M and connect them to your cloud

EclipseCON EU 2016

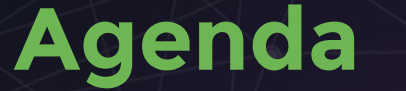

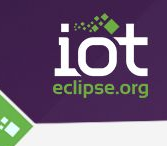

CoAP & Lightweight M2M Demo Eclipse Leshan Hands-on! Eclipse Hono Going further

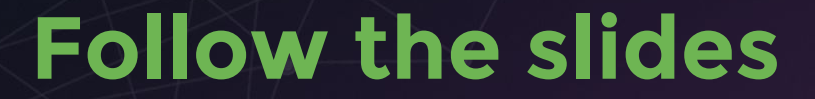

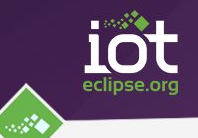

# https://goo.gl/uzXThJ

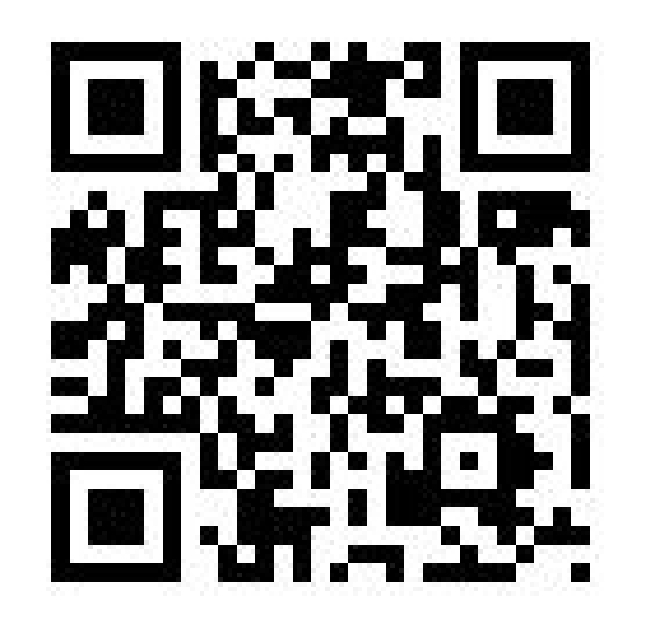

# **Your devoted presenters**

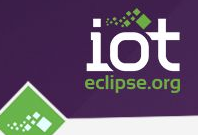

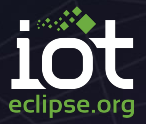

# From M2M to Web-of-Things

### **Machine-to-Machine**

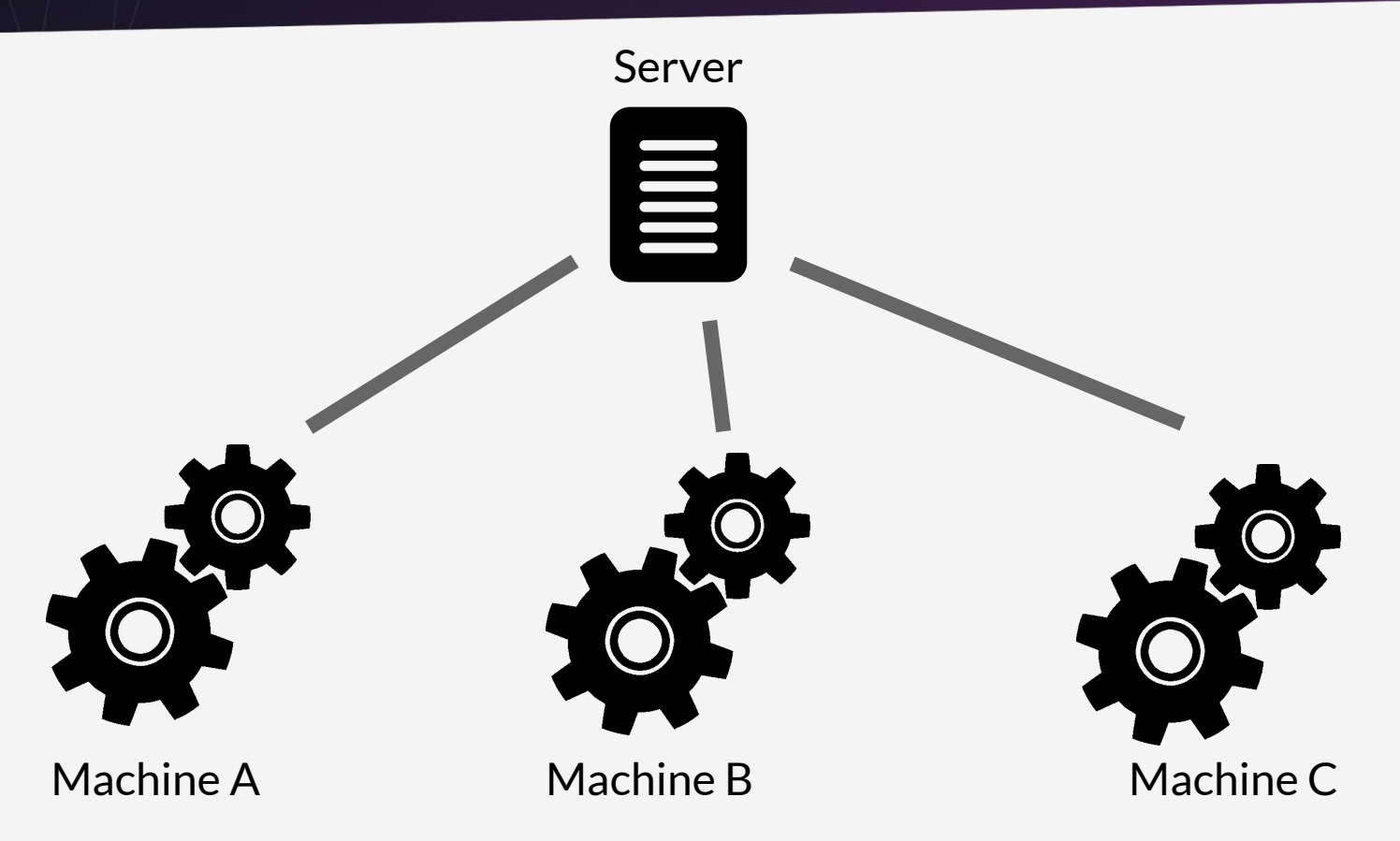

eclipse.ord

- Low-power networks plugged to the Internet
- 6LoWPAN
- Bluetooth Smart 4.2
- Thread
- LWPA (LoraWAN, LTE-MTC,...)
- IPv6 MTU: 1280 bytes, 6LowPAN: ~100 bytes
- TCP, HTTP, MQTT doesn't fit

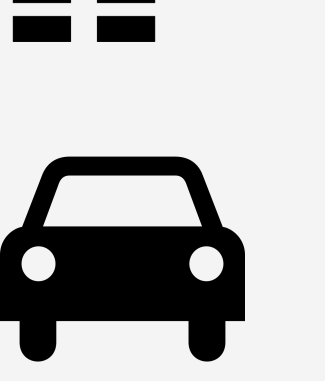

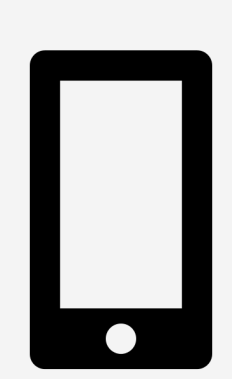

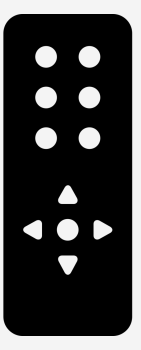

# **Internet of Things**

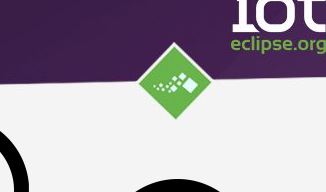

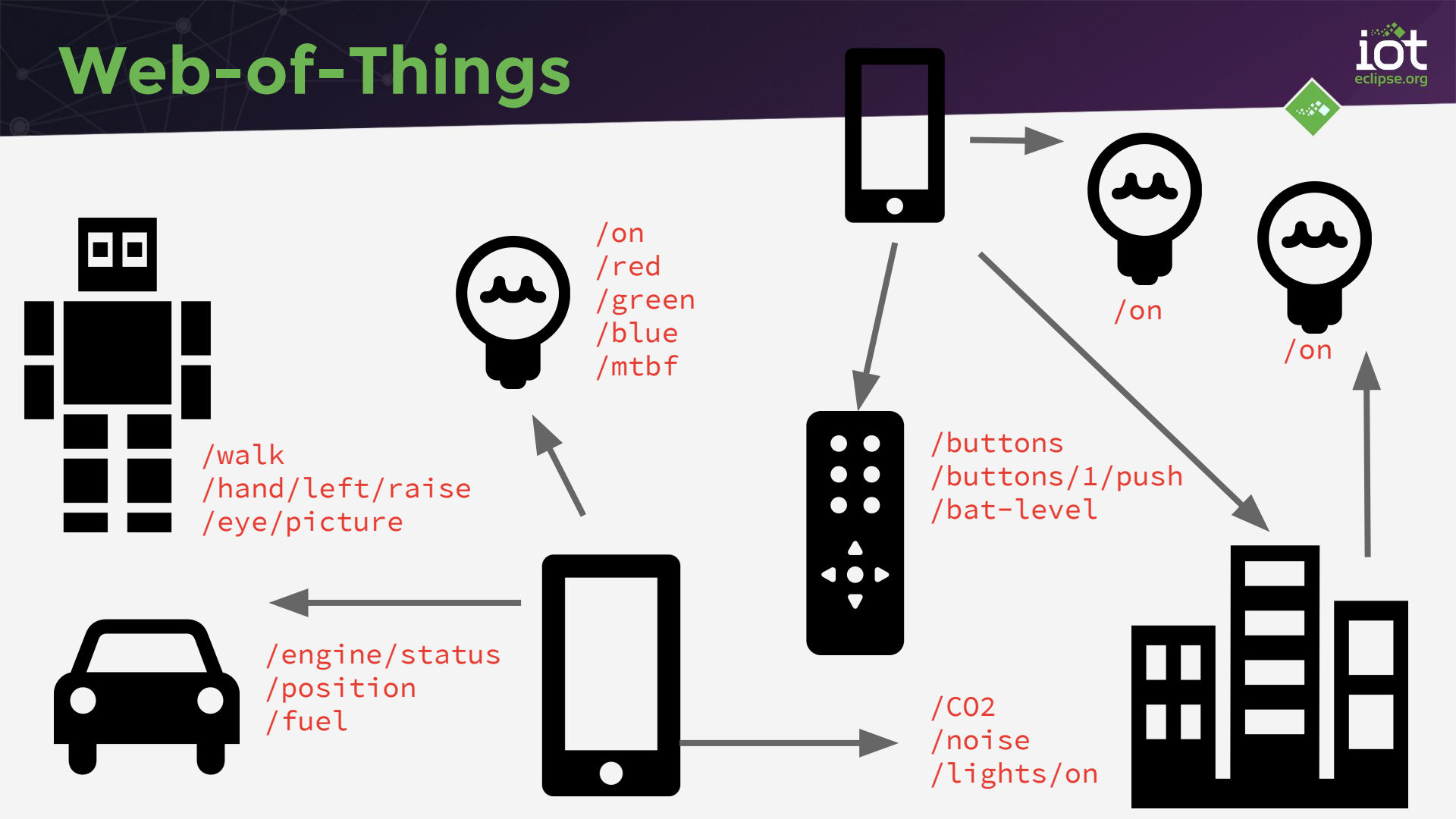

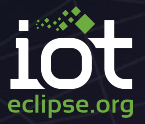

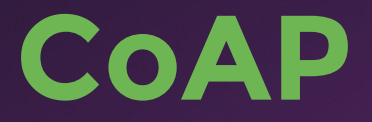

#### **Constrained Application Protocol**

# **CoAP: a new protocol for IoT**

Class 1 devices ~100KiB Flash ~10KiB RAM ~\$1

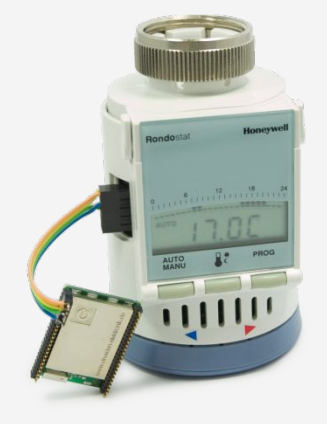

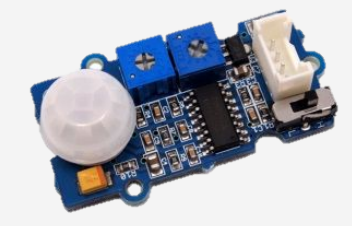

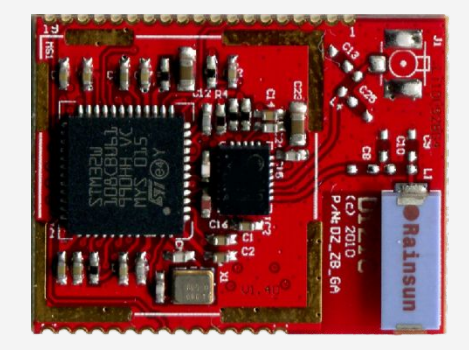

Low-power networks <100Bytes packets

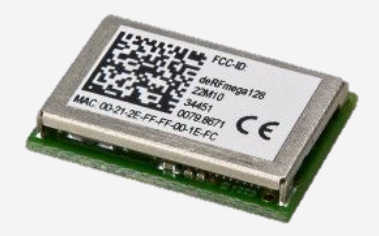

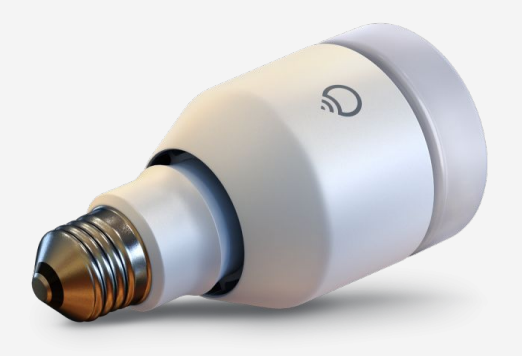

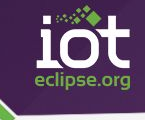

RESTful protocol designed from scratch URIs, Internet Media Types GET, POST, PUT, DELETE Transparent mapping to HTTP Additional features for M2M scenarios Observe

#### COAP

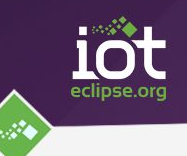

#### **Binary protocol**

- Low parsing complexity
- Small message size

#### 4-byte Base Header Version | Type | T-len | Code | ID

0 – 8 Bytes Token Exchange handle for client

#### Options

- Binary HTTP-like headers

Options Location, Max-Age, ETag, ...

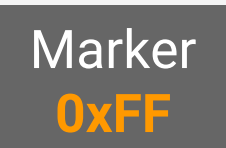

Payload Representation

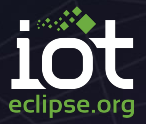

# **Device Management**

#### Operate, monitor, upgrade fleets

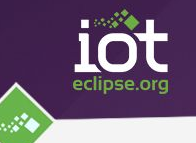

Secure, monitor, manage a fleet of devices

### Configure the device

Update the firmware (and maybe the app)

Monitor and gather connectivity statistics

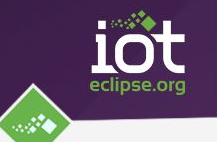

You don't know yet what hardware will power your IoT projects on the field,

But you MUST be able to do device management in a consistent way without vendor lock

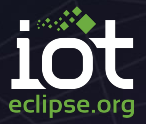

# **OMA Lightweight M2M**

#### An API on top of CoAP

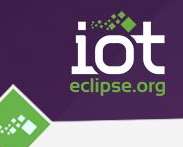

# **REST API for:**

Security provisioning

Connectivity configuration, monitoring, statistics Location

Firmware Upgrade

Software management

Error reporting

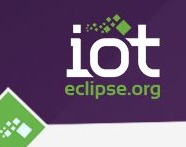

### /{object}/{instance}/{resource}

Examples:

"/6/0" the whole location object (binary record)

"/6/0/1" only the longitude (degree)

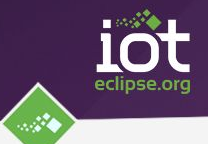

| Object Name             | ID | Multiple Instances? | Description                                                                                                    |
|-------------------------|----|---------------------|----------------------------------------------------------------------------------------------------|
| LWM2M Security          | 0  | Yes                 | This LWM2M Object provides the keying material of a LWM2M Client appropriate to access a specified LWM2M Server.                                                                                   |
| LWM2M Server            | 1  | Yes                 | This LWM2M objects provides the data related to a LWM2M server.                                                                                                    |
| Access Control          | 2  | Yes                 | Access Control Object is used to check whether the LWM2M Server has access right for performing an operation.                                                                                      |
| Device                  | 3  | No                  | This LWM2M Object provides a range of device related information which can be queried by the LWM2M Server, and a device reboot and factory reset function.                                         |
| Connectivity Monitoring | 4  | No                  | This LWM2M objects enables monitoring of parameters related to network connectivity.                                                                                                    |
| Firmware                | 5  | No                  | This Object includes installing firmware package,<br>updating firmware, and performing actions after<br>updating firmware.                                                                         |
| Location                | 6  | No                  | The GPS location of the device.                                                                                                    |
| Connectivity Statistics | 7  | No                  | This LWM2M Objects enables client to collect statistical information and enables the LWM2M Server to retrieve these information, set the collection duration and reset the statistical parameters. |

Manufacturer Model number Serial number Firmware version Reboot Factory reset Power sources

Power V/ABattery level Memory free Error code Current time UTC offset Timezone

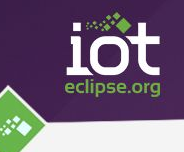

You can define your own objects and register with the OMA

# IPSO Alliance Smart Objects: accelerometer, temperature, sensors,...

| Object                         | Object ID | Multiple Instances? |
|--------------------------------|-----------|---------------------|
| <b>IPSO Digital Input</b>      | 3200      | Yes                 |
| <b>IPSO Digital Output</b>     | 3201      | Yes                 |
| IPSO Analogue Input            | 3202      | Yes                 |
| <b>IPSO Analogue Output</b>    | 3203      | Yes                 |
| <b>IPSO</b> Generic Sensor     | 3300      | Yes                 |
| <b>IPSO Illuminance Sensor</b> | 3301      | Yes                 |
| <b>IPSO Presence Sensor</b>    | 3302      | Yes                 |
| <b>IPSO</b> Temperature Sensor | 3303      | Yes                 |
| <b>IPSO Humidity Sensor</b>    | 3304      | Yes                 |
| <b>IPSO Power Measurement</b>  | 3305      | Yes                 |
| <b>IPSO</b> Actuation          | 3306      | Yes                 |
| IPSO Set Point                 | 3308      | Yes                 |
| IPSO Load Control              | 3310      | Yes                 |
| <b>IPSO Light Control</b>      | 3311      | Yes                 |
| <b>IPSO Power Control</b>      | 3312      | Yes                 |
| <b>IPSO</b> Accelerometer      | 3313      | Yes                 |
| <b>IPSO Magnetometer</b>       | 3314      | Yes                 |
| <b>IPSO Barometer</b>          | 3315      | Yes                 |

| Туре                           | Object                   | Object ID |
|--------------------------------|--------------------------|-----------|
| Common<br>Template<br>Sensors  | Voltage                  | 3316      |
|                                | Current                  | 3317      |
|                                | Frequency                | 3318      |
|                                | Depth                    | 3319      |
|                                | Percentage               | 3320      |
|                                | Altitude                 | 3321      |
|                                | Load                     | 3322      |
|                                | Pressure                 | 3323      |
|                                | Loudness                 | 3324      |
|                                | Concentration            | 3325      |
|                                | Acidity                  | 3326      |
|                                | Conductivity             | 3327      |
|                                | Power                    | 3328      |
|                                | Power Factor             | 3329      |
|                                | Rate                     | 3346      |
|                                | Distance                 | 3330      |
| Special<br>Template<br>Sensors | Energy                   | 3331      |
|                                | Direction                | 3332      |
|                                | Time                     | 3333      |
|                                | Gyrometer                | 3334      |
|                                | Color                    | 3335      |
|                                | GPS Location             | 3336      |
| Actuators                      | Positioner               | 3337      |
|                                | Buzzer                   | 3338      |
|                                | Audio Clip               | 3339      |
|                                | Timer                    | 3340      |
|                                | Addressable Text Display | 3341      |
|                                | On/Off Switch            | 3342      |
| Controls                       | Push Button              | 3347      |
|                                | Level Control            | 3343      |
|                                | Up/Down Control          | 3344      |
|                                | Multistate Selector      | 3348      |
|                                | Multiple Axis Joystick   | 3345      |

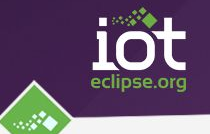

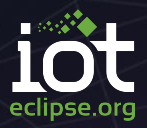

# **Demo!**

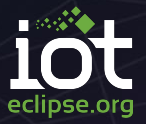

# **Security with LWM2M**

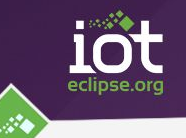

Based on DTLS 1.2 (TLS for Datagrams)

Focus on AES & Elliptic Curve Cryptography (ECC)

AES Hardware acceleration in IoT oriented SoC

Works on Low Power networks (~100bytes MTU)

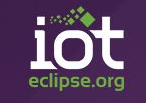

Pre-Shared-Key:

password for session authentication

AES 128bits (or 256) - Counter CBC Mode: encryption and integrity (AEAD cipher) 8 bytes for integrity in place of CCM usual 16

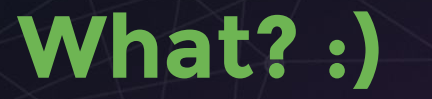

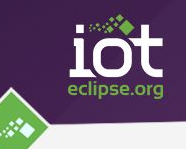

#### PSK: No certificates, just password

#### CCM8: compactness

#### Full DTLS-PSK-CCM8 handshake in ~1030b

#### Ex: HTTPS TLS handshake ~6kbytes

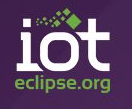

**ECDHE:** Perfect Forward Secrecy (PFS) Someone rob your private key: he can't decrypt past communications

**ECDSA:** use public key in place of password You can use X.509 certificates (like HTTPS)

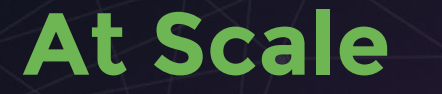

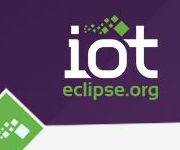

You will have a fleet of device

- They need secrets (key, password, etc..)
- Unique across devices
- You need to be able to change those secrets
- You will probably don't trust your factory

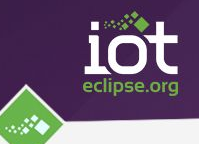

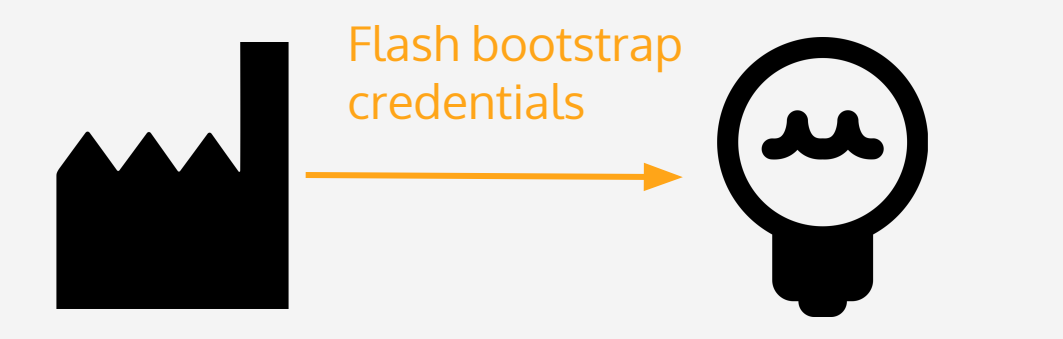

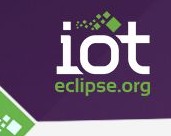

I only have bootstrap credentials or I can't reach final server

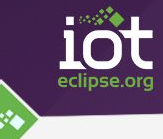

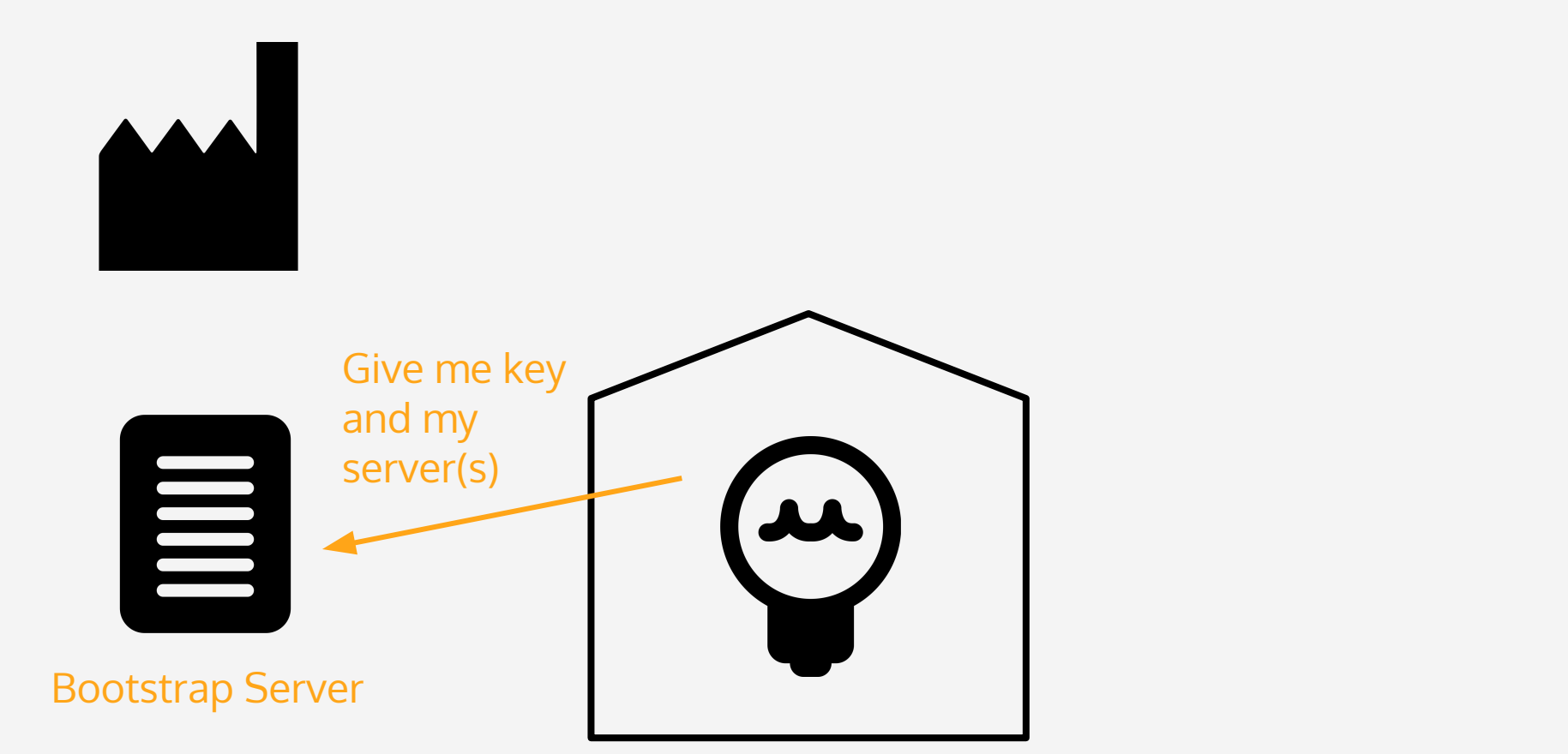

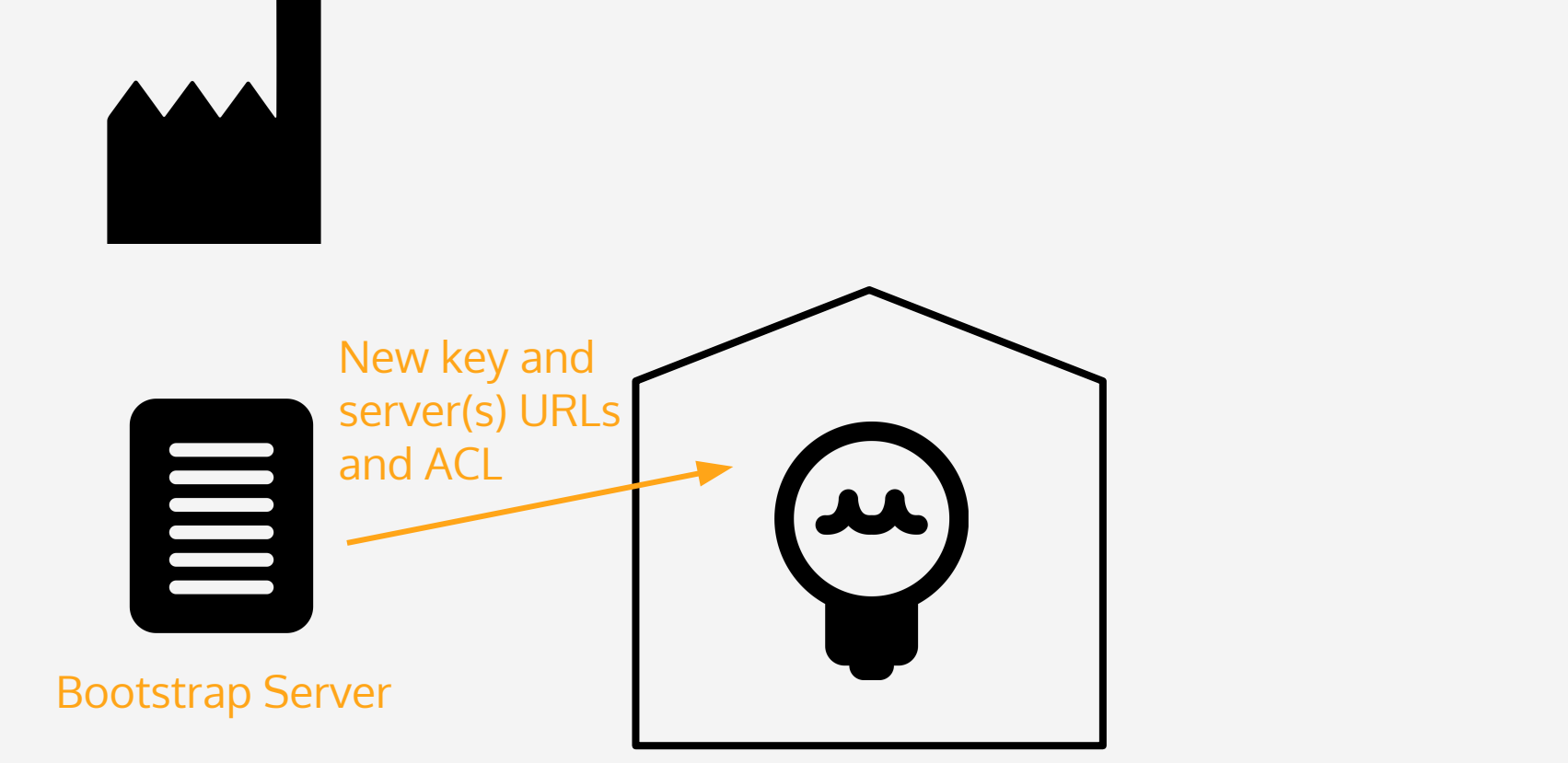

eclipse.ord

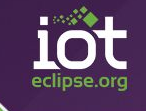

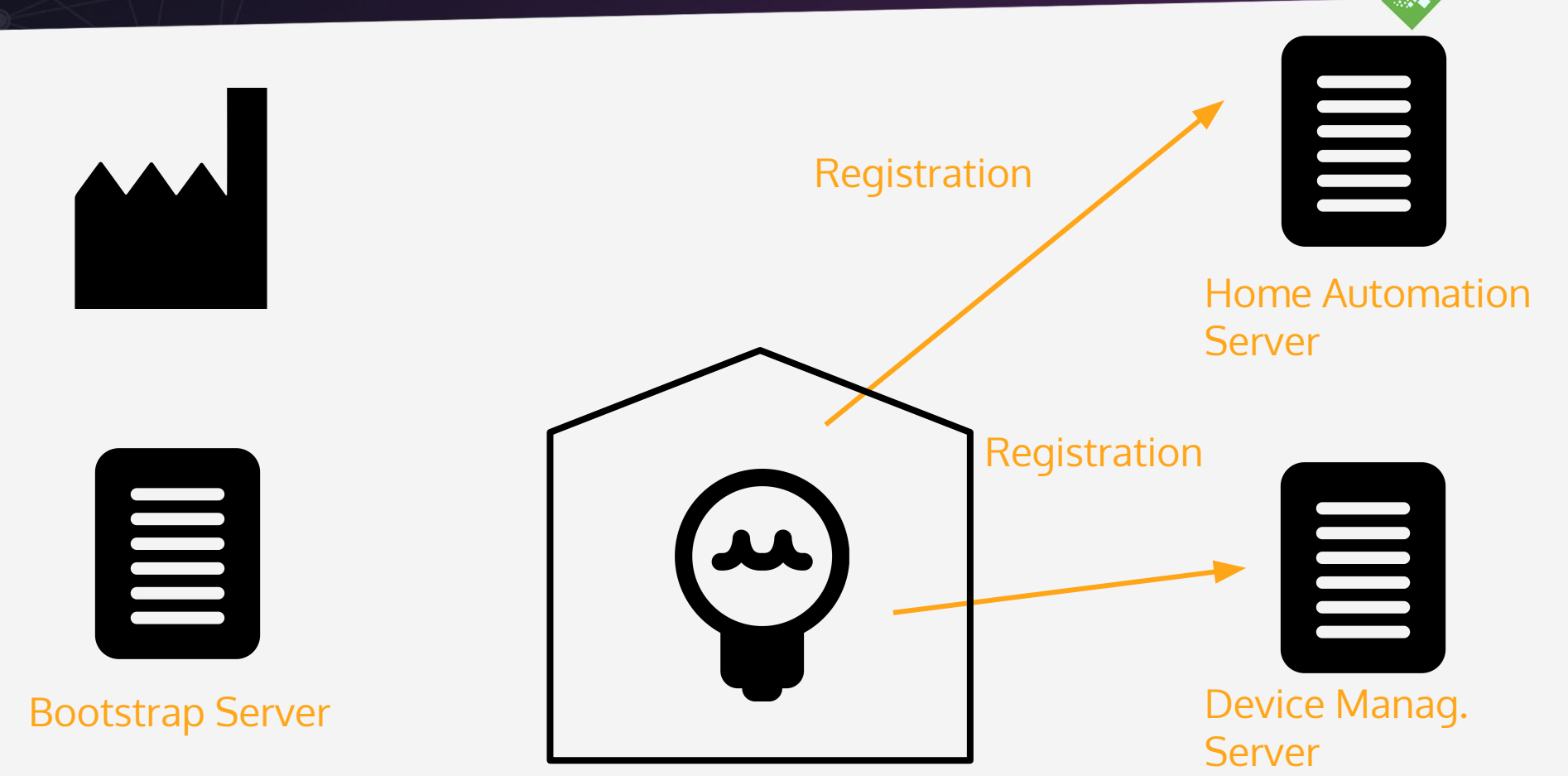

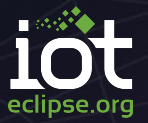

# **Eclipse Leshan**

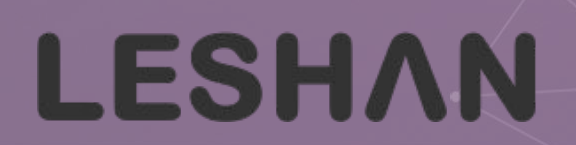
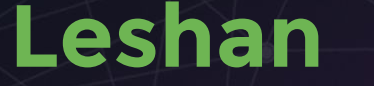

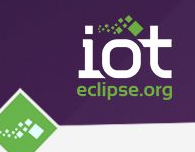

Java library for implementing servers & clients

- Friendly for any Java developer
- Simple (no framework, few dependencies)
- But also a Web UI for discovering and testing
- Build using "mvn install"
- Based on Eclipse Californium and Scandium

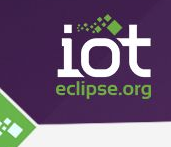

http://leshan.eclipse.org

Bleeding edge: deployed on master commit IPv4 and IPv6 Press "CoAP messages" for low-level traces

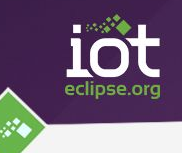

Leshan-core commons elements. Leshan-server-core server lwm2m logic. server implementation based on <u>californium</u>. Leshan-server-cf Leshan-client-core client lwm2m logic. Leshan-client-cf client implementation based on <u>californium</u>. every previous modules in 1 jar. Leshan-all Leshan-client-demo a simple demo client. a lwm2m demo server with a web UI. Leshan-server-demo a bootstrap demo server with a web UI. Leshan-bsserver-demo Leshan-integration-tests integration automatic tests.

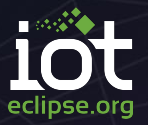

# Hands-on!

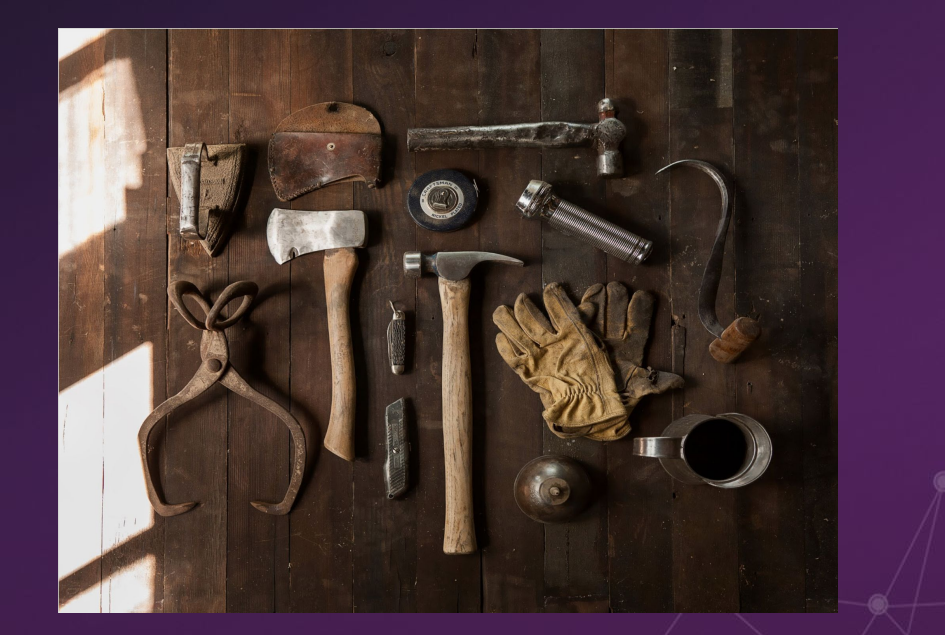

#### **Getting started**

Set up your mangOH board:

- Select DC power source (move jumper if needed)
- Connect the antenna (main)
- Connect the DC power supply
- Connect the board to your laptop using the micro-USB cable provided

Windows only: please install the USM/ECM driver (from the USB-stick) to be able to connect to the board (Ethernet over USB)

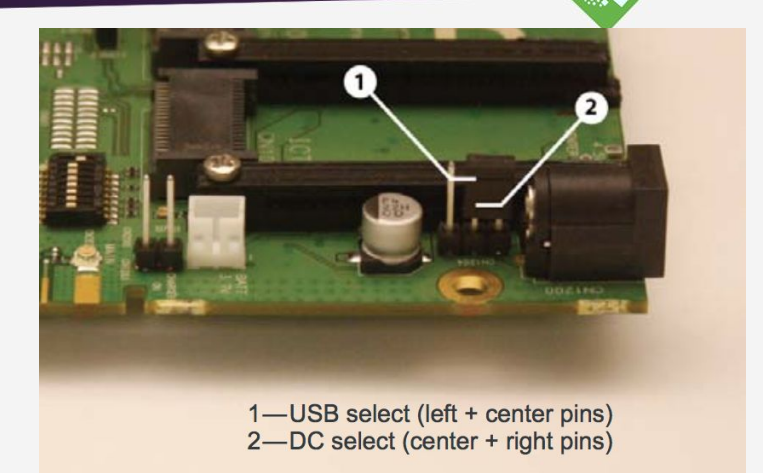

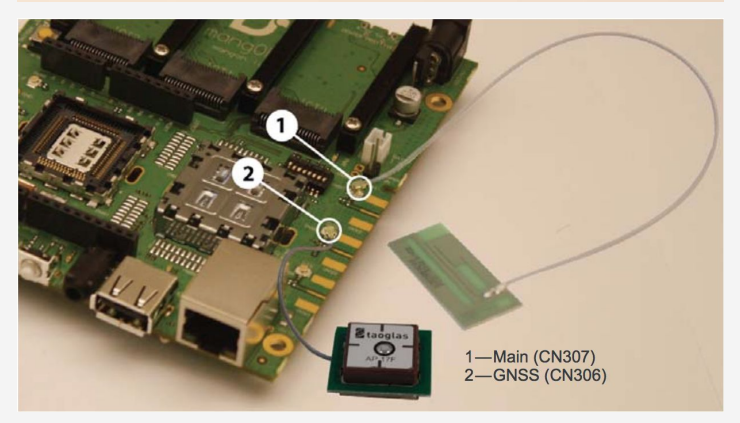

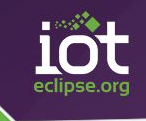

#### **Getting started**

Connect to your mangOH board:

• SSH to your board: root@192.168.2.2

ssh root@192.168.2.2 for linux/mac - PuTTY for Windows

• Once connected, print the device info:

cm info

• Start the cellular data connection:

cm data connect&

(you will need to run it again later if the connection is lost)

• Wait a few seconds and check the connection:

cm data

You're all set with the board, let's start coding!

#### **Getting started**

• Get the tutorial projects:

https://github.com/msangoi/eceu2016-tutorial or from the USB-stick

Launch Eclipse and import the projects:
 File > Import... > Existing projects into workspace

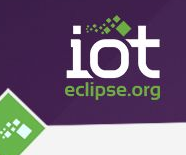

#### **Step 1: run a basic client**

#### 1. Complete the code (project *client-step1*)

Use the LeshanClientBuilder to instantiate a client and start it.

- 2. Create a runnable jar. On the project:
  - Export > Java > Runnable Jar file
  - Select the launch configuration *client-step1*
  - Enter a destination for your file
  - Check "Extract required libraries into generated JAR"
  - Finish (and ignore warnings)
- 3. Copy the generated jar to the mangOH board:

scp client.jar root@192.168.2.2:/home/root for linux - WinSCP for Windows

4. Run the client:

On the mangOH board: ./ejdk/bin/java -jar client.jar

With the default configuration, the client registers to the eclipse demo server: *coap://leshan.eclipse.org:5683* 

5. Find your client on the demo server: <u>http://leshan.eclipse.org</u>

### Step 2: initialize custom objects

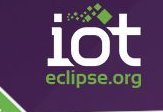

- 1. Complete the code (project *client-step2*):
  - Implement your custom Device object (*MyDevice*)
  - Use the *ObjectsInitializer* to initialize an instance of MyDevice
- 2. Export the client as a jar file, copy it to the board and run it.

Note: For this step and the next ones, you can keep on using the eclipse demo server (if your cellular connection is ok) or you can use a local server running on your machine.

To start a demo server on your laptop, run the server-demo jar (from the USB-stick):

```
java -jar leshan-server-demo.jar
```

From the mangOH board, your laptop address is 192.168.2.3.

In your client java code, change the LWM2M server URI in the Security Object:

```
Security.noSec("coap://192.168.2.3:5683", 123)
```

### Step 3: observe accelerometer data

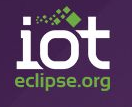

- 1. Complete the code (project *client-step3*)
  - Implement the Accelerometer object (X, Y, Z values)
  - Update X,Y,Z periodically (e.g. every 500 ms)
  - Notify the value changes so that the client sends notifications to the server if the Accelerometer is observed.
- 2. Export the client as a jar file, copy it to the board and run it.
- 3. Start observing the Accelerometer object from the demo server.

#### **Step 4: server implementation**

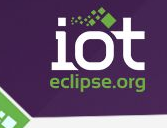

- 1. Complete the code (project *server-step4*)
  - Instantiate a server using the *LeshanServerBuilder*.
  - Add a listener to the *ObservationRegistry* to be notified with new notification values.
  - Add a listener the the ClientRegistry to start an observation on the Accelerometer object (if supported).
  - Start the server
- 2. Run your last version of the client (or build a runnable jar from the *client-step3-complete* project)
  - You may need to modify the client code to register to the server running on your laptop (coap://192.168.2.3:5683)

### Step 5 (bonus): PSK security

#### **Client side**

- Update the code from project *client-step2-complete*.
- Initialize the Security object with an instance providing security information for Pre-Shared Key mode:
  - The LWM2M server URI used to populate the Security object must use the "*coaps*" scheme and port *5684* (default secure port)
  - define a psk identity (unique)
  - define a key (hexadecimal string)

**Server side** - Using the Eclipse Demo server (<u>http://leshan.eclipse.org</u> or local)

- In the *Security* tab, enter the security configuration for your client.
- Register your client to the eclipse demo server.

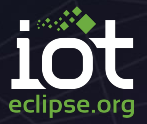

# How many technologies do you need to master to communicate with all things connected to the IoT?

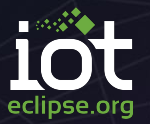

# Just one! Eclipse Hono.

(With a little help from the Eclipse IoT community)

### What is it good for?

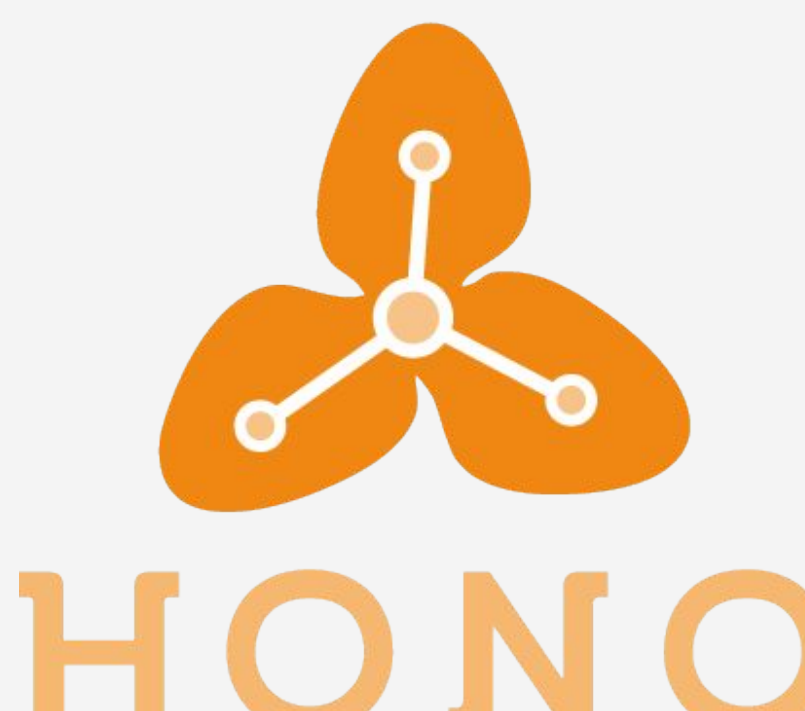

#### Eclipse Hono provides a uniform API

for interacting with millions of devices

connected to the cloud via arbitrary protocols.

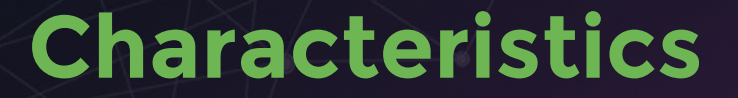

optimized for throughput scale-out with #messages

Telemetry

## Things

### Cloud

#### **Command & Control**

optimized for reliability scale-out with #devices

#### **General Concepts**

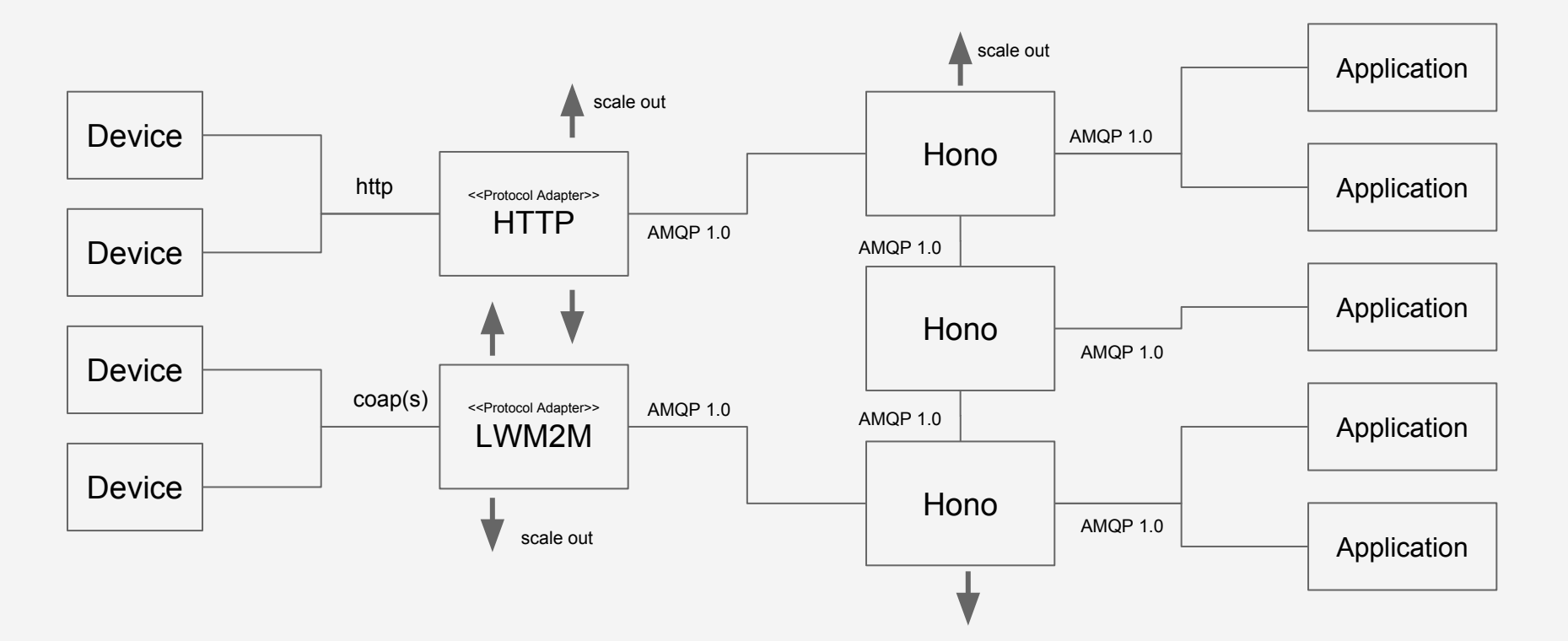

Arbitrary Protocol Adapters possible. We are working on HTTP, MQTT and LWM2M.

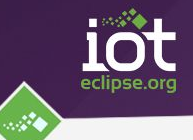

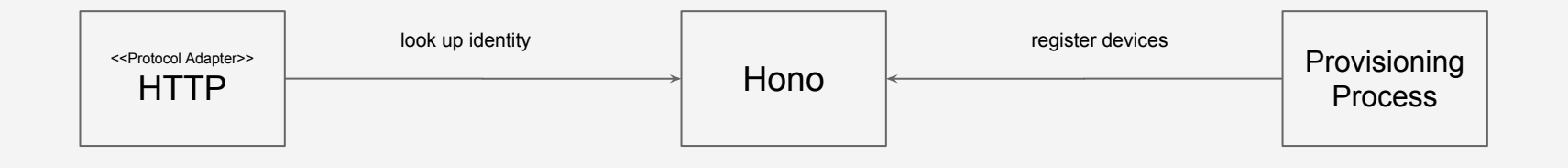

- Each device is registered with a *logical* ID scoped to a *tenant*.
- Optionally, additional key/value pairs can be registered for a device, e.g. a Pre-shared Key used authenticating the device as part of TLS
- Provisioning Process registers device identities with Hono.
- Protocol Adapters look up logical (Hono) identity by (technical) keys.

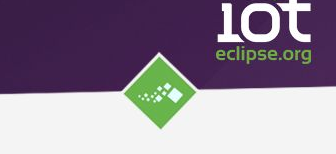

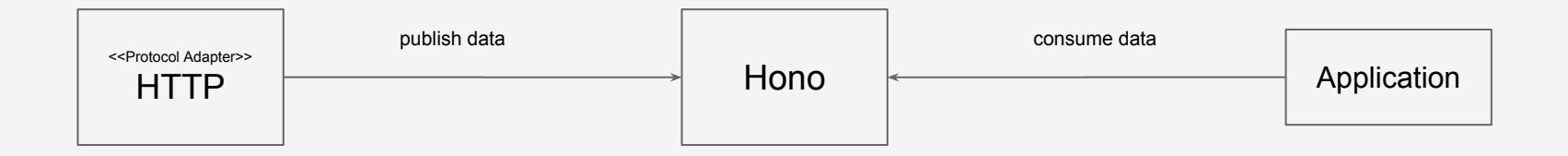

- Protocol Adapters multiplex downstream data for devices of same *tenant*.
- Applications consume data for one or more tenants.

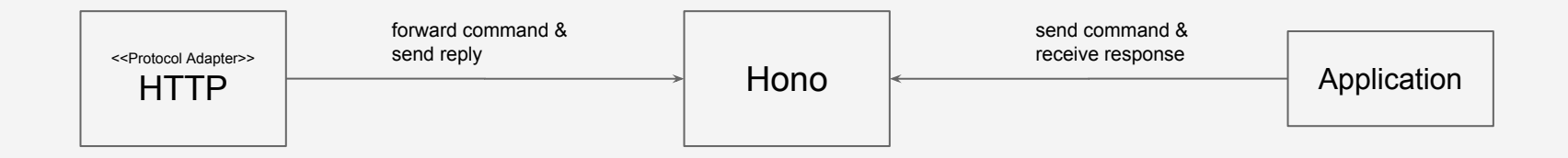

- Applications send commands to devices.
- Hono brokers between the application and the protocol adapter the device is connected to.
- Protocol Adapters forward outbound messages to devices when they are connected.
- Not implemented yet.

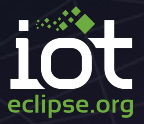

# Step 0

#### Prepare Environment

eclipse.org

Point your browser to ftp://10.66.0.xxx (this is the anonymous FTP server on my laptop)

Download the following files

- lc.jar the leshan demo client for simulating a LWM2M device
- objectdefinitions.zip contains additional LWM2M Object definitions

Extract objectdefinitions.zip to a folder of your choice. It contains XML files describing LWM2M object types and their resources.

### Start up the Hono Back End

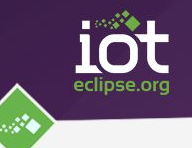

We will start up an ensemble of services comprising the Hono back end using Docker Compose:

- Hono Server
- Qpid Dispatch Router
- Hono HTTP Adapter

Devices connect to the HTTP protocol adapter. Applications connect to the Dispatch Router.

Later on we will add a LWM2M Protocol Adapter to which our LWM2M devices will connect via coap(s). Steps to perform from command line

- 1. cd \$HONO\_HOME/example/target/hono
- 2. docker-compose up -d

Open <u>http://your\_docker\_host:8080/status</u> in a browser to verify startup. You should get a JSON object containing some diagnostic info. In particular, it should contain

"connected": true

Use the following command to shut down Hono docker-compose down

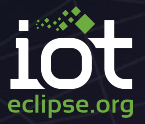

# Step 1

#### Use Hono as Leshan's SecurityRegistry

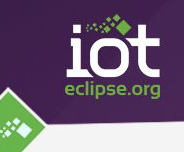

In this step we will

- configure leshan to use a custom SecurityRegistry which uses Hono for managing our device's security information
- start up the LWM2M Protocol Adapter
- Add security info for our device
- Start up a LWM2M client that registers with the adapter
- *observe* resources on the device for changes

#### **LWM2M Register Sequence**

Device is authenticated as part of DTLS handshake using a Pre-shared Key (PSK) based cipher suite.

leshan checks whether client's *technical* identity corresponds to the *logical* endpoint name submitted as part of the register CoAP request.

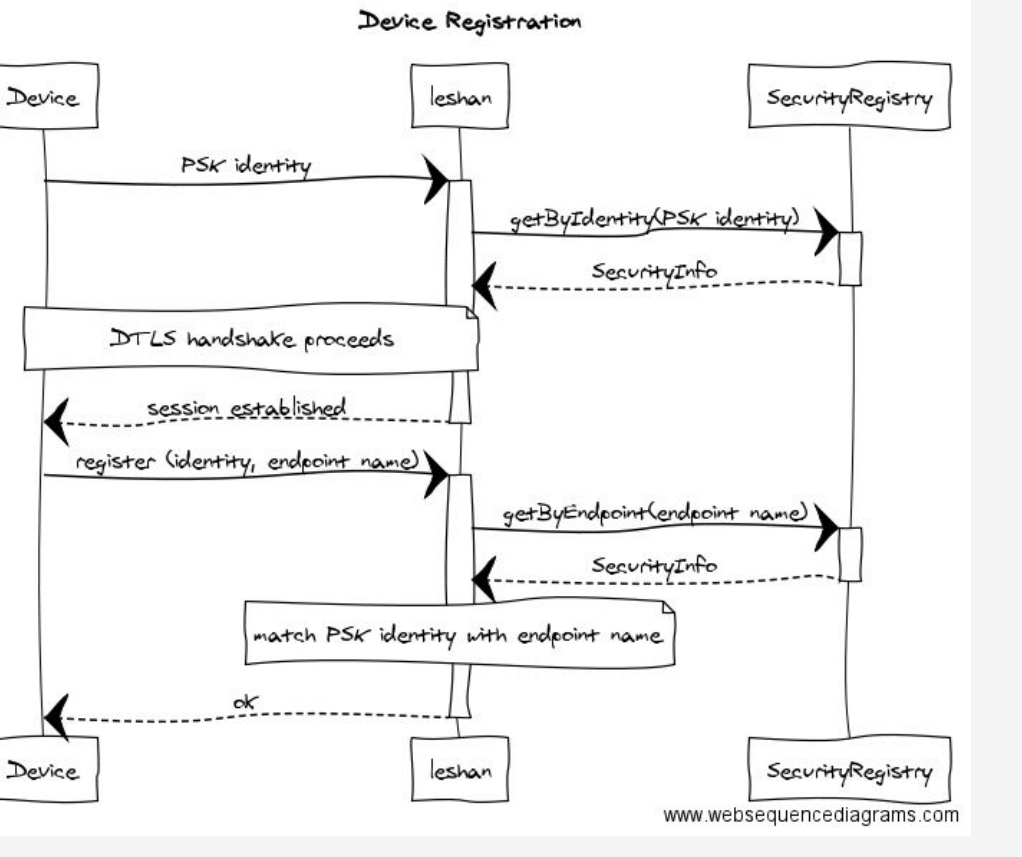

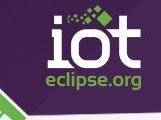

#### **Use Hono as SecurityRegistry**

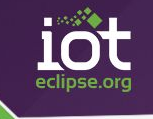

We will configure leshan to use the HonoBasedSecurityRegistry class which accesses Hono's Registration API to retrieve device registration data from Hono.

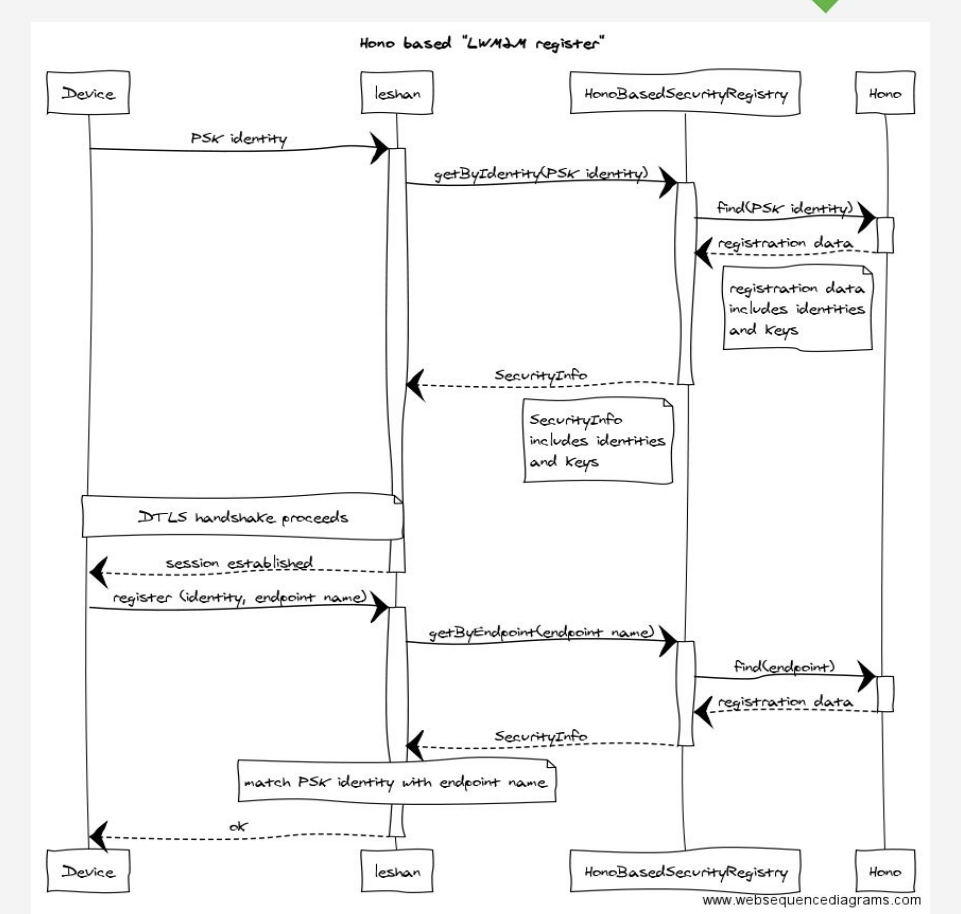

#### Start up LWM2M Adapter

- 1. Switch to branch step1 in the Hono source folder, e.g. from the command line
  - \$> cd \$HONO\_HOME
  - \$> git checkout step1

or use the corresponding means in your IDE

2. Start up LWM2M adapter

\$> cd \$HONO\_HOME/adapters/lwm2m
\$> mvn spring-boot:run -Dhono.client.host=your\_docker\_host

3. Read through the log and see that the adapter connects to Hono and uses our custom HonoBasedSecurityRegistry implementation

#### **Add Device Security Info**

- 1. Open web browser, go to http://localhost:8090/#/security
- 2. Add security info for your device

|                                                      | ew security configurati | on             | CLIENTS SECURITY |
|------------------------------------------------------|-------------------------|----------------|------------------|
| The Leshan public k                                  | Client endpoint         | mydevice       |                  |
| Public x coord : fcc2872<br>Public y coord : d2ffaa7 | Security mode           | Pre-Shared Key | •                |
|                                                      | Identity                | mypskid        |                  |
| Client Endpoint                                      | Кеу                     | aabbccdd       |                  |
|                                                      |                         | Hexadecim      | al format        |
|                                                      |                         | Close          | create           |

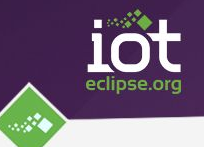

Check that device has been registered with Hono using HTTP protocol adapter

\$> curl -i -X POST -d ep=mydevice \

\$> http://your\_docker\_host:8080/registration/DEFAULT\_TENANT/find

or, using HTTPie

\$> http -f POST <u>http://your\_docker\_host:8080/registration/DEFAULT\_TENANT/find \</u>
\$> ep=mydevice

cURL for Windows: <u>https://curl.haxx.se/dlwiz/?type=bin</u> HTTPie: <u>https://httpie.org</u>

Download leshan client from

- my (local) FTP server: ftp://10.66.0.xxx or
- my Google Drive: <u>https://drive.google.com/open?id=0B8o-KHF-\_cPKMFdLZjJaOFFRVWc</u>

Run leshan client (from your folder)

```
$> java -jar lc.jar -n mydevice -i mypskid -p aabbccdd
```

Check that device has registered as LWM2M client

- 1. Open web browser, go to http://localhost:8090/#/clients
- 2. Play around with the device :-)

Observe Device Location

- 1. On device's detail page, click the Observe button next to Instance 0 of the Location section
- 2. See how current Location is retrieved from device
- 3. Go to terminal in which leshan client is running and press any one of keys W, A, S or D followed by CR. This shifts the position north, west, south or east and sends a notification to the LWM2M server.
- 4. Go back to web browser and see how the values of the Location object have been updated
- 5. Play around with the observed Location resource

Stop device

- 1. Hit ctrl-c in terminal where leshan client is running
- 2. Note that the device doesn't show up any more on the Clients web page.

### Things to try (optional)

- Locate class HonoBasedSecurityRegistry in module adapters/lwm2m
- 2. Take a look at how SecurityRegistry's API is mapped to HonoClient

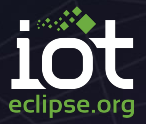

# Step 2

#### Forward Notifications to Hono

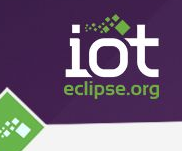

In this step we will

- implement a custom ObservationRegistryListener that forwards notifications received from LWM2M clients to Hono's Telemetry API
- start up the LWM2M adapter
- start up a consumer for Hono's Telemetry API
- start up a LWM2M client with a specific location
- observe the device's Location object

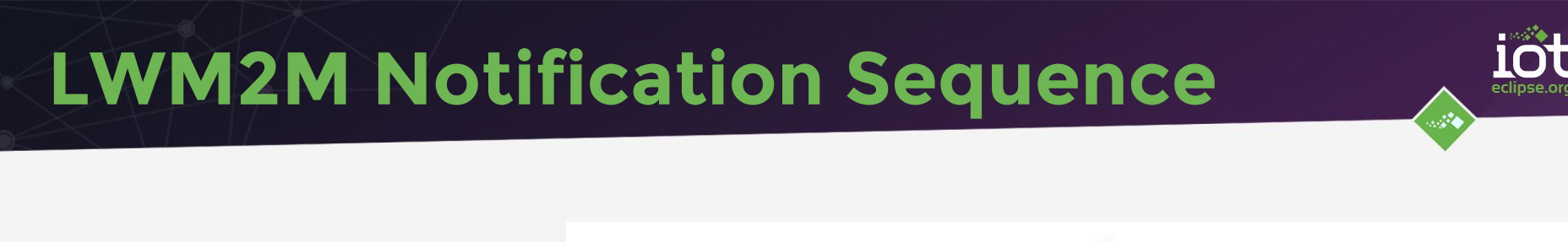

leshan starts observing resource

Device sends a notification for changed resource

leshan forwards the notification to registered listeners

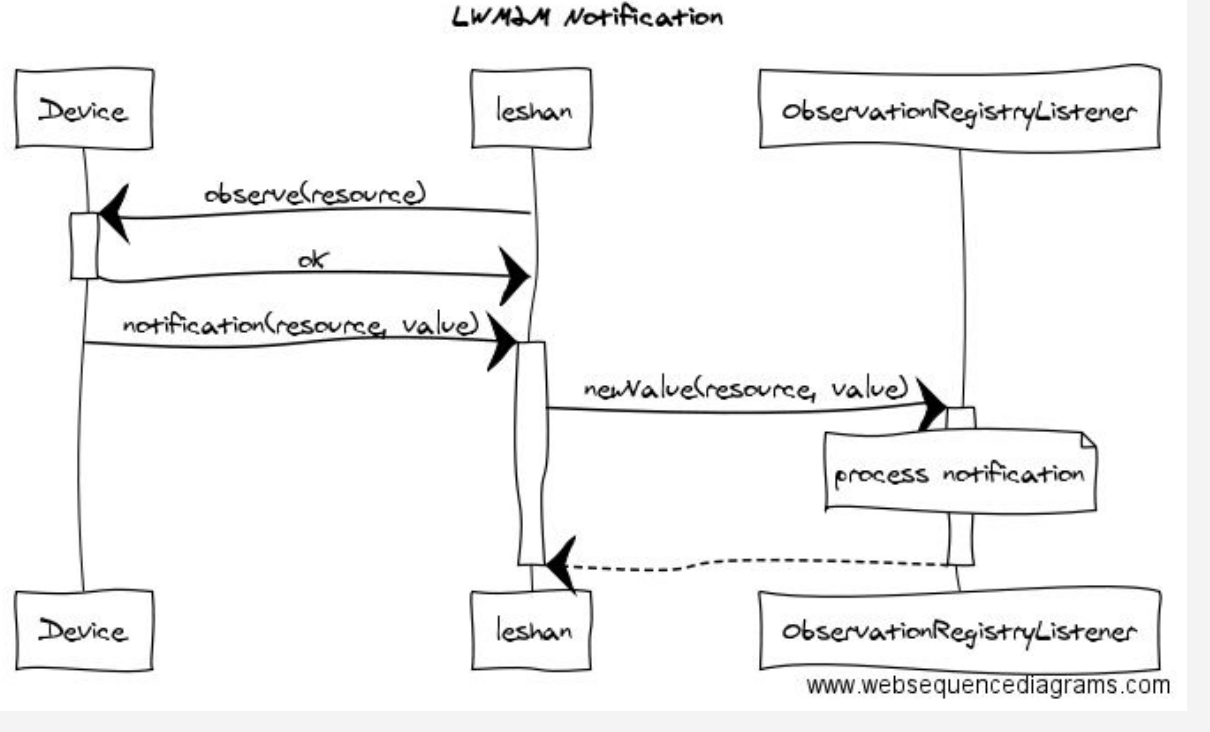
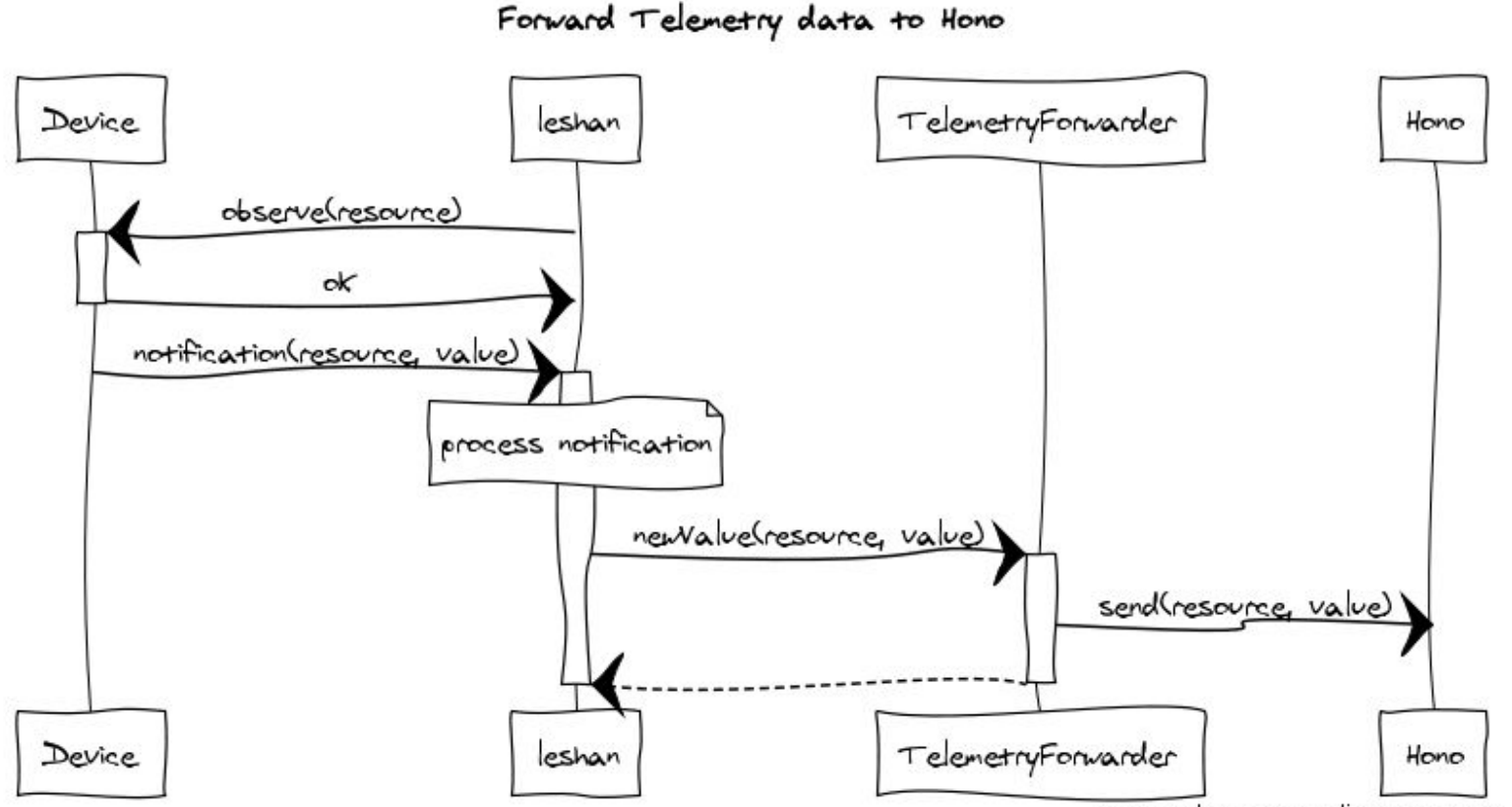

www.websequencediagrams.com

eclipse.ord

......

Start up adapter

- 1. Switch to branch step2 in the Hono source folder
- 2. Find class TelemetryForwarder
- 3. Take a look at how ObservationRegistryListener 's API is mapped to HonoClient
- 4. Start up LWM2M adapter
  - \$> cd \$HONO\_HOME/adapters/lwm2m
  - \$> mvn spring-boot:run -Dhono.client.host=your\_docker\_host
- 5. Read through the log and verify that the adapter connects to Hono and uses our custom TelemetryForwarder implementation

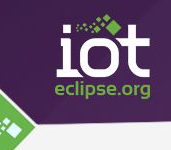

## **Start up Telemetry Consumer**

Start up adapter

- 1. Open a new terminal
- 2. Start up Telemetry consumer
  - \$> cd \$HONO\_HOME/example
  - \$> mvn spring-boot:run -Dhono.client.host=your\_docker\_host
- 3. Read through the log and verify that the adapter connects to Hono's Telemetry endpoint

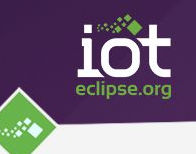

Run leshan client from new terminal (analogous to step 1).

This time we add additional parameters to set an initial location (Munich, Theresienwiese)

```
$> java -jar lc.jar -n mydevice -i mypskid -p aabbccdd \
$> -pos 48.131048:11.549892 -sf 0.02
```

Check that device has registered as LWM2M client

- 1. Open web browser, go to <u>http://localhost:8090/#/clients</u>
- 2. Read Location object from device to verify position

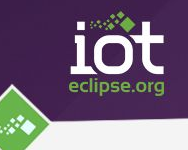

- 1. On device's detail page, click the Observe button next to Instance 0 of the Location section
- 2. Note how current Location is retrieved from device
- 3. Go to terminal in which leshan client is running and press any one of keys W, A, S or D followed by CR. This shifts the position north, west, south or east and sends out a notification.
- 4. Go to terminal where the Telemetry consumer is running and see how telemetry messages are coming in for the updated location.
- 5. Play around with the observed Location resource

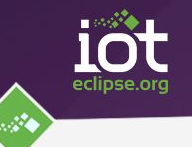

1. Alter the format of the telemetry payload uploaded to Hono

In order to do so you can modify the JsonPayloadFactory class (easy) or create a new implementation of TelemetryPayloadFactory (advanced)

2. Add additional meta information about the observed device/object to the telemetry message sent to Hono

In order to do so you can modify the TelemetryForwarder class and add some headers to the telemetry message being sent

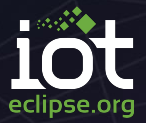

# **Bonus Step**

#### Visualize Location via Google Maps

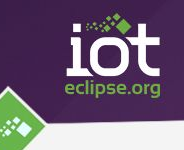

In this step we will

- set up a dashboard for visualizing our device's location on freeboard.io
- start up the LWM2M adapter
- start up a Camel route forwarding Telemetry data consumed from Hono to dweet.io
- start up a LWM2M client with a specific location
- observe the device's Location and see how it moves on Google Maps :-)

#### **End-to-End Message Flow**

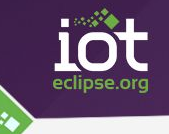

Visualize Location in Google Maps

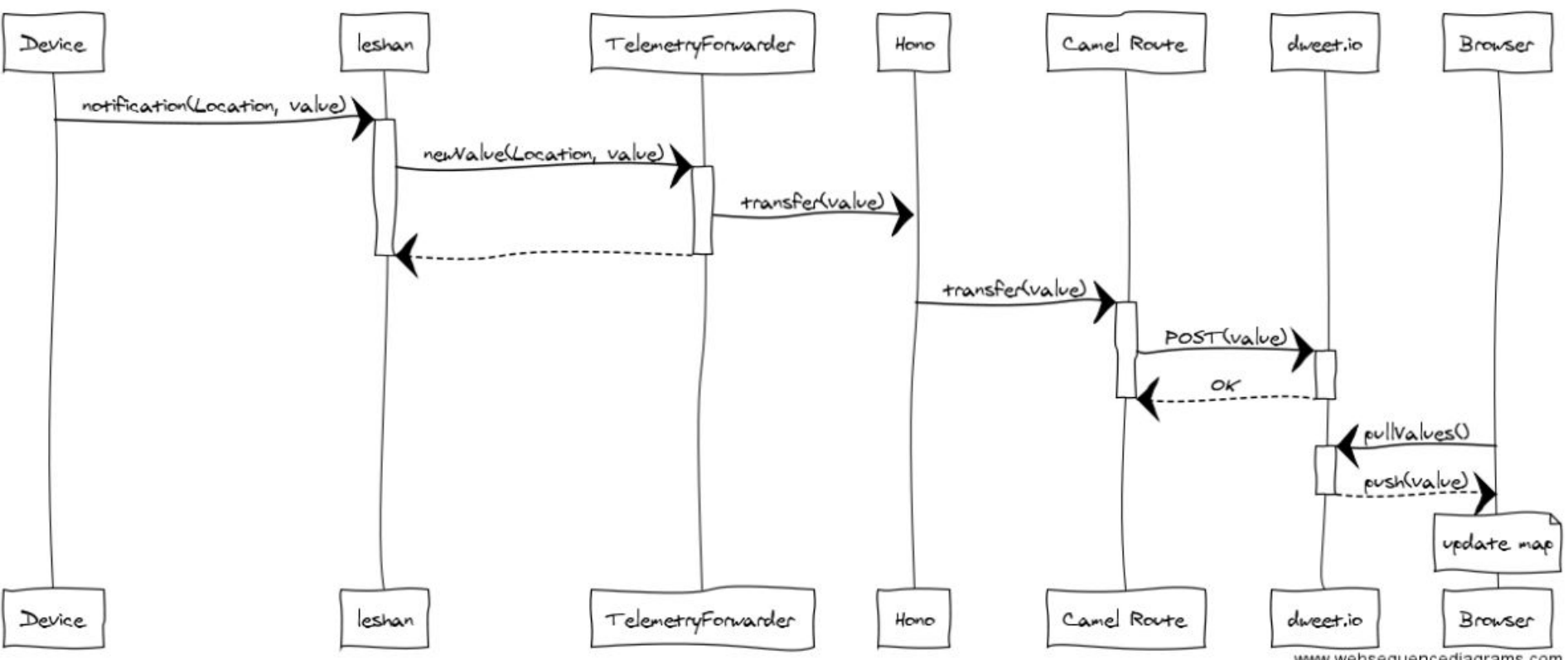

www.websequencediagrams.com

#### **Create a Freeboard**

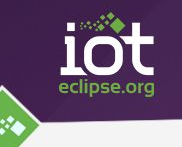

- 1. Go to <u>https://freeboard.io</u>
- 2. Create an account or log in to your account
- 3. Go to My Freeboards page, enter a name for your board and click Create New
- 4. Click the ADD link below DATASOURCES
- 5. Select Dweet.io as type and enter a name (no spaces!) for your datasource and a thing name for your device (no spaces!)
- 6. Click SAVE

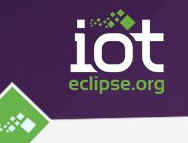

- 1. Click ADD PANE on your freeboard
- Click the wrench symbol on the new pane and increase the columns to 3, click SAVE
- 3. Click the plus symbol on the pane
- 4. Select Google Map as the type
- 5. Click on the +DATASOURCE link next to the *latitude* field
- 6. Select the datasource for your device and click through the hierarchy down to the latitude member.
- 7. Analogously add the path to the longitude value to the *longitude* field.
- 8. Click SAVE

#### Start up LWM2M Adapter

- 1. Start up LWM2M adapter
  - \$> cd \$HONO HOME/adapters/lwm2m
  - \$> mvn spring-boot:run -Dhono.client.host=your\_docker\_host
- 2. Read through the log and verify that the adapter connects to Hono

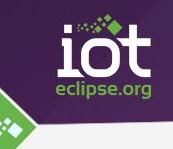

#### Start up Dweet.io Route

- 1. Open a new terminal
- 2. Start up the Dweet.io Camel route
  - \$> cd \$HONO\_HOME/dweet
  - \$> mvn exec:java -Dhono.client.host=your\_docker\_host \
  - \$> -DthingName=thing\_name\_from\_freeboard

Use the name you used for your thing when you created the dashboard in freeboard.io for the thingName parameter

3. Read through the log and verify that the adapter connects to Hono

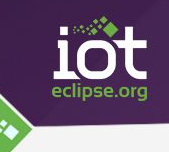

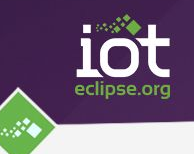

Run leshan client from new terminal (analogous to step 1).

This time we add additional parameters to set an initial location (Munich, Theresienwiese)

```
$> java -jar lc.jar -n mydevice -i mypskid -p aabbccdd \
$> -pos 48.131048:11.549892 -sf 0.02
```

Check that device has registered as LWM2M client

- 1. Open web browser, go to <u>http://localhost:8090/#/clients</u>
- 2. Read Location object from device to verify position

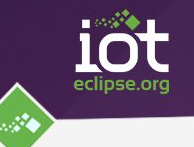

- 1. On device's detail page, click the Observe button next to Instance 0 of the Location section
- 2. Go to terminal in which leshan client is running and press any one of keys W, A, S or D followed by CR. This shifts the position north, west, south or east and sends out a notification.
- 3. Go to your dashboard in the web browser and observe how the position on the Google Map adjusts to the updated location reported by the device :-)

## Things to try (optional)

1.

Create additional widgets for data reported by other LWM2M Objects, e.g. Device

Hint: you will probably need to adjust the Camel route for that purpose and e.g. post data to different thing addresses based on the LWM2M object that the data is reported for (contained in object header)

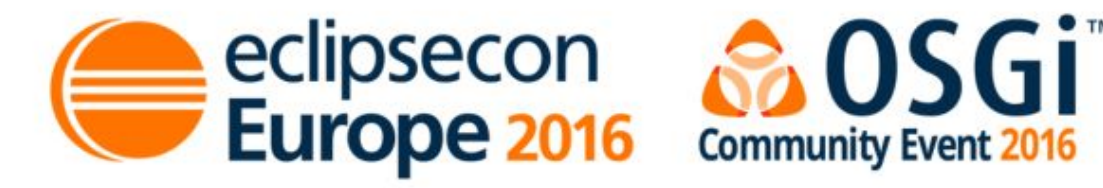

## Evaluate the Sessions Sign in and vote at **eclipsecon.org**

# -1 0 +1

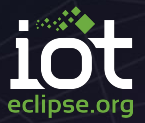

# Backup

#### Other Stuff

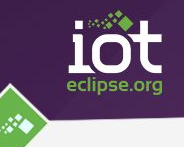

# download leshan client

```
https://drive.google.com/open?id=0B8o-KHF-_cPKTE9iV2UtaDZGaVU
```

\$> mv leshan-client-demo-0.1.11-M14-SNAPSHOT-jar-with-dependencies.jar lc.jar

# display help

```
$> java -jar lc.jar -h
```

*#* run with PSK using initial coordinates (Munich, Theresienwiese)

\$> java -jar lc.jar -n mydevice -i mypsk -p aabbccdd -pos 48.131048:11.549892 -sf 0.02